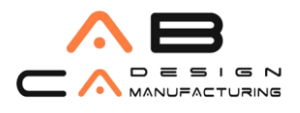

# AUTODESK INVENTOR HSM KURULUMU

- 1) Öncelikle programı indirmek için tarayıcınıza **Autodesk account** yazarak lisansın tanımlandığı email ve şifre bilgilerinizle Autodesk hesabınıza giriş yapınız.
- 2) Aşağıda kırmızı ile işaretlenilen **MANAGEMENT** kısmına tıklayınız. Burada emailiniz üzerinde tanımlı olan programları göreceksiniz.

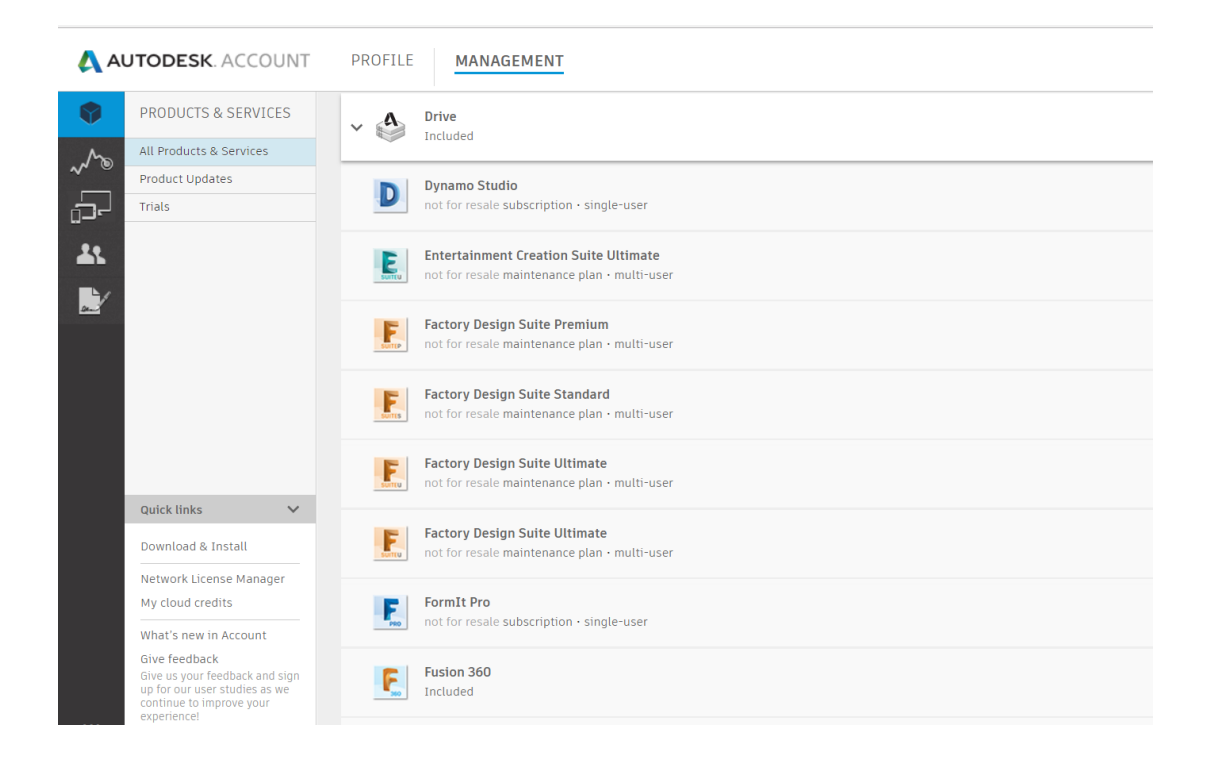

- 3) Listedeki programlardan Factory Design Utilities 'yi bulduktan sonra sol taraftaki mavi ok yardımıyla yükleme penceresi açılır.
- Açılan bu pencereden programınızın indirebileceğiniz versiyonlarını görebilirsiniz. Programın hangi versiyonunu indireceğinizi seçmelisiniz. Factory Design Utilities yazısının hemen altında beliren Downloads yazısına tıklamalısınız.

AB CAD CAM SISTEMLERI AUTODESK'IN GOLD PARTNERIDIR

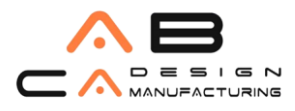

| PRODUCTS & SERVICES     | Eactory Des    | ion Utilities                         |                            |              |                                      |
|-------------------------|----------------|---------------------------------------|----------------------------|--------------|--------------------------------------|
| All Products & Services | 1 seat · subsc | ription • single-use                  | r                          |              |                                      |
| Product Updates         |                |                                       |                            |              |                                      |
| Trials                  | Summary        | subscription 🕦<br>Expires Dec 4, 2017 |                            | See details  |                                      |
| /                       | Serial numbers | Versions                              | 2019, 2018, 2017, 2016,    | Platforms    | Mac 64, Win 32, Win 32/64,<br>Win 64 |
|                         |                | Seats                                 | 1                          | License type | Standalone                           |
|                         |                | Version                               | Serial Number / Product Ke | έλ           |                                      |
|                         |                | 2019<br>Downloads                     | 562/00131                  |              | Access control                       |
|                         |                | 2018<br>Downloads                     | 562- water and a f 00111   |              | Access control                       |
|                         |                | 2017<br>Downloads                     | Get serial number          |              |                                      |
|                         |                | View all seria                        | numbers                    |              |                                      |
|                         |                |                                       |                            |              |                                      |

5) Downloads kısmına tıkladıktan sonra aşağıda gördüğünüz yeni bir sayfa açılacak. Sağ taraftan Browser Download seçeneğini seçmelisiniz. Bu işlemden sonra programınız inmeye başlayacak.

| Downlo                                            | oads                                                | Serial numbers                 | Updates & Add-o                                                                                                    | ns                        |
|---------------------------------------------------|-----------------------------------------------------|--------------------------------|----------------------------------------------------------------------------------------------------|---------------------------|
| F Factory E<br>ersions<br>2013 -                  | Design Utilities<br>Platforms<br>Win 64 🔹           | Languages                      | Download<br>Browser Down                                                                                              | 5.2 G<br>d metho<br>nload |
| revious Versi<br>our contract inc<br>Factory Desi | ions<br>cludes access to prev<br>ign <b>for Mac</b> | rious versions of these produc | V<br>Install now<br>Fastest way to install on a single<br>computer<br>Download now<br>Through Download Manager (fast) | fiew all                  |
| ersions                                           | Platforms                                           | Languages                      | Browser Download                                                                                                    | 5.2 GB                    |
| 2019 🝷                                            | Mac 64 💌                                            | English 💌                      | Through your browser (slowest)                                                                                        |                           |
|                                                   |                                                     |                                | Compare download methods                                                                                              |                           |
|                                                   |                                                     |                                |                                                                                                    |                           |

# AB CAD CAM SISTEMLERİ AUTODESK'İN GOLD PARTNERİDİR

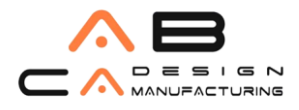

6) Ürünler boyutlarına göre tek, iki veya üç part dosyası şeklinde bulunabilir, bütün indirmeler tamalandıktan sonra eğer birden fazla part indiyse büyük boyutlu lisans dosya .exe sini çalıştırın.

| Inventor _2019_English_Win_64bit_dlm_001_002.sfx.exe | 7/10/2018 2:22 PM | Application | 2,065,829 KB |
|------------------------------------------------------|-------------------|-------------|--------------|
| Inventor 2019 English Win 64bit dlm 002 002.sfx.exe  | 7/10/2018 1:47 PM | Application | 328,277 KB   |
| HSM U                                                | ltimate           |             |              |

7) Açılan pencerede programınızın hangi klasöre kurulacağını seçebilirsiniz.

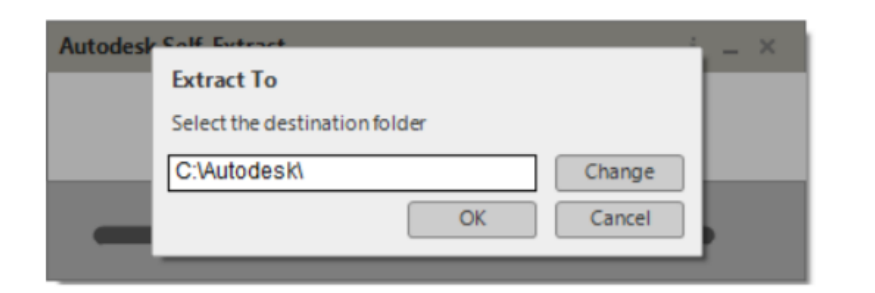

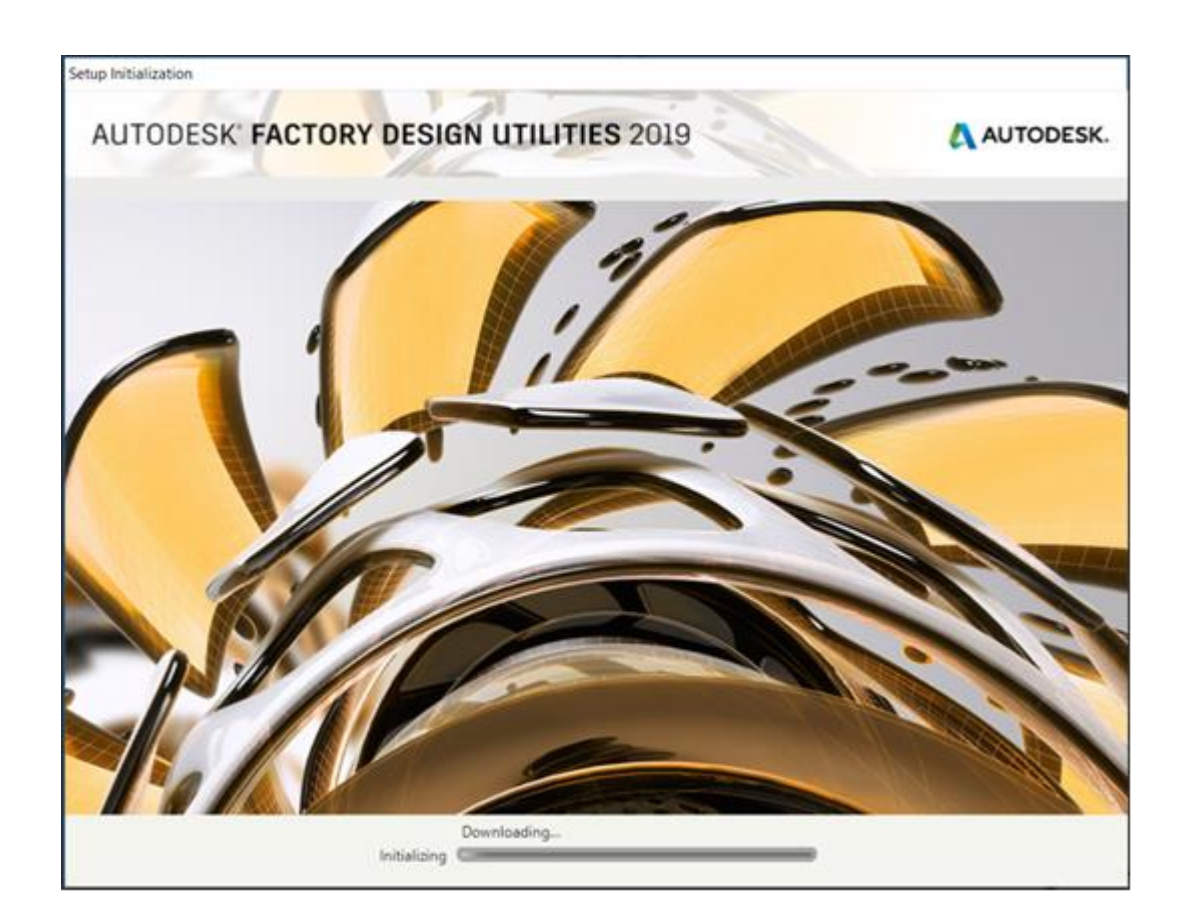

### AB CAD CAM SISTEMLERİ AUTODESK'İN GOLD PARTNERİDİR

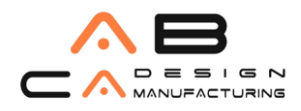

8) Yüklenme gerçekleştikten sonra karşınıza aşağıdaki pencere çıkacak. Burada **Install** komutuna tıklıyoruz.

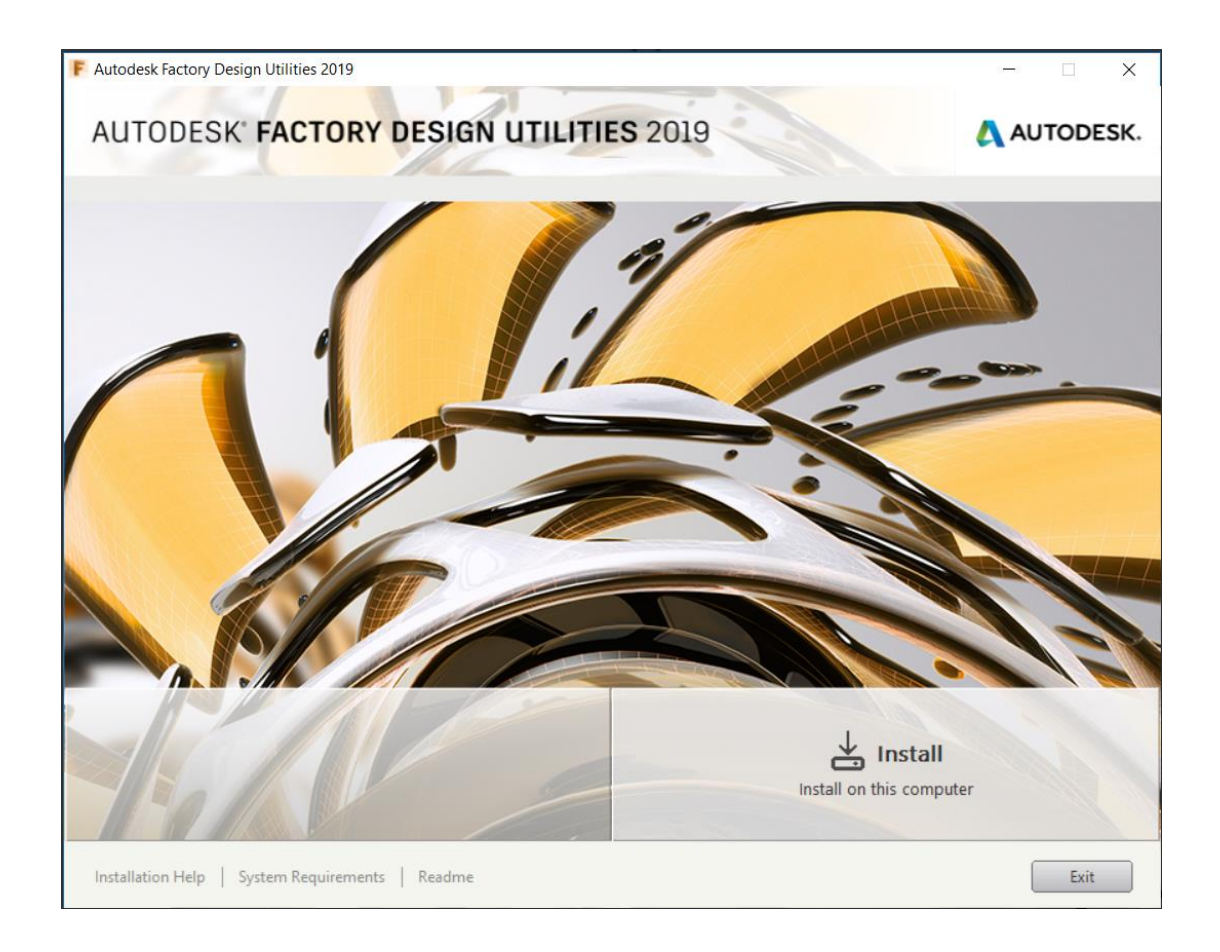

- 9) Daha sonra açılan pencerede koşulları kabul etmek için **I Accept** kutucuğunu işaretledikten sonra **NEXT** diyoruz.
- 10) Bir sonraki açılan pencerede kurulacak olan programları gösteriyor bu programları yanlarındaki kutucuklar yardımıyla seçme şansımız var. Programları seçtikten sonra **Install** diyoruz.

### AB CAD CAM SISTEMLERI AUTODESK'IN GOLD PARTNERIDIR

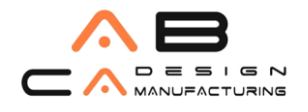

| F Autodesk Factory Design Utilities 2019                                                                                                    | ×                                                |
|----------------------------------------------------------------------------------------------------|--------------------------------------------------|
| AUTODESK FACTORY DESIGN UTILITIES 2019                                                                                                    | AUTODESK.                                        |
| Install > Configure Installation                                                                                                    |                                                  |
| <ul> <li>Autodesk<sup>®</sup> Factory Design Utilities for AutoCAD<sup>®</sup> 2019</li> <li>Make better factory layout decisions with factory-specific functionality and workflows.</li> </ul>  |                                                  |
| Autodesk <sup>®</sup> Factory Design Utilities for Inventor <sup>®</sup> 2019<br>Make better factory layout decisions with factory-specific functionality and<br>workflows.                      |                                                  |
| <ul> <li>Autodesk<sup>®</sup> Factory Design Utilities for Naviswork<sup>®</sup> 2019<br/>Make better factory layout decisions with factory-specific functionality and<br/>workflows.</li> </ul> |                                                  |
| Autodesk <sup>®</sup> Factory for Vault Pro 2019                                                                                                    |                                                  |
|                                                                                                    |                                                  |
| SP//                                                                                                    |                                                  |
| Installation path: C:\Program Files\Autodesk\ Browse                                                                                                    | Disk space: 1.75 GB required / 48.0 GB available |
| Installation Help   System Requirements   Readme                                                                                                    | Back Install Cancel                              |

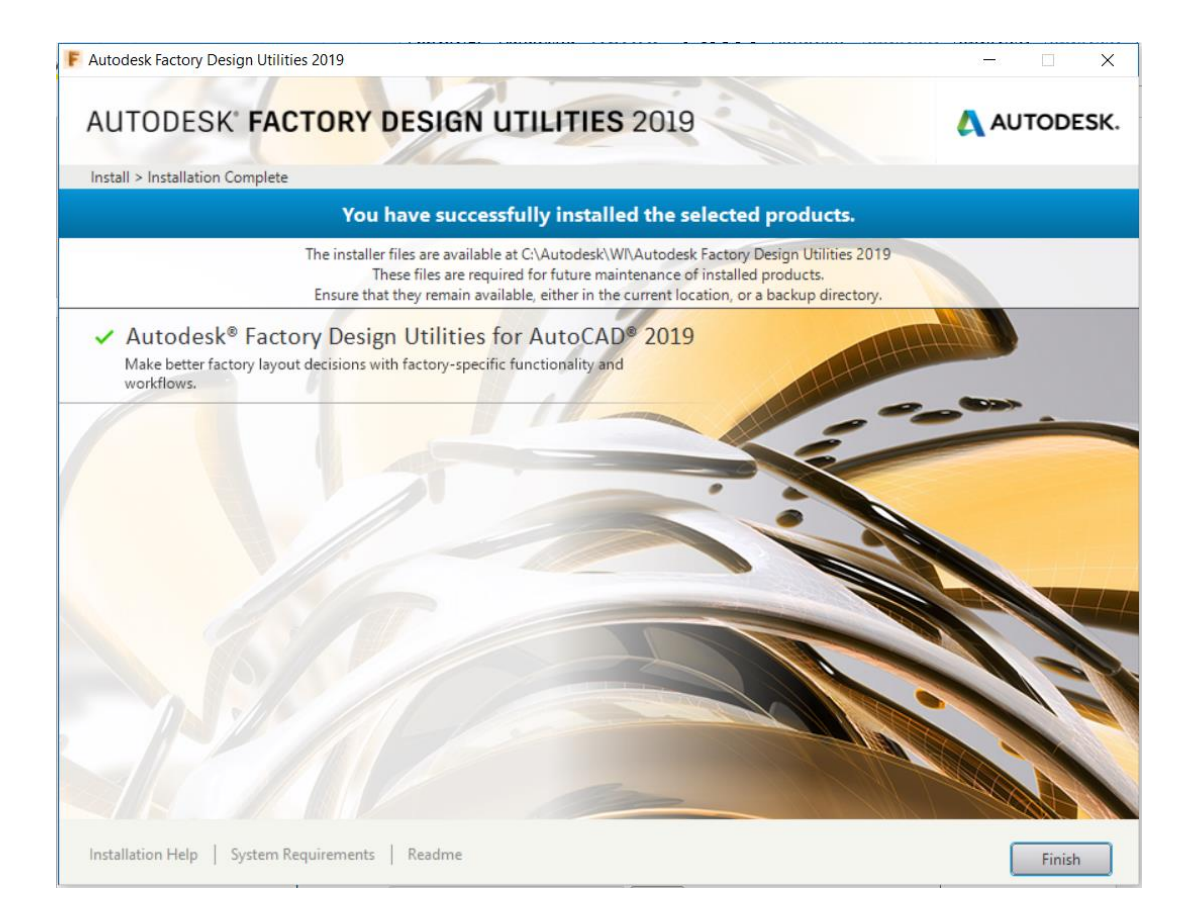

# AB CAD CAM SISTEMLERİ AUTODESK'İN GOLD PARTNERİDİR

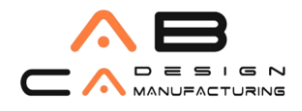

11) Kurulum işlemi tamamlandıktan sonra lisansı aktifleştirmemiz için aşağıdaki sayfa açılıyor. Açılan ekran da Enter Serial Number seçeneğine tıklayarak mevcut seri numaranız ve Product Key numaranızla lisansınızı aktifleştirebilirsiniz. Lisans aktif oldukduktan sonra açılan ekranda kullanıcı mailiniz ve şifrenizle Autodesk Account'a giriş yapmanız gerekmektedir. Not: Lisansınız multi-user ise; Use a Network License butonunu seçmeniz gerekmektedir.

|                | Let's Get Starte              | d                        |  |
|----------------|-------------------------------|--------------------------|--|
| <u>Sign In</u> | Enter a Serial<br>Number      | Use a Network<br>License |  |
| Sele           | ect your license type or star | t a trial.               |  |

12) Bütün bu adımları tamamladıktan sonra programınız lisanslı bir şekilde kullanıma hazır olacak.

### AB CAD CAM SISTEMLERİ AUTODESK'İN GOLD PARTNERİDİR